# **Visual Bookmark**

ThinkDesign's Visual Bookmark is a tool used to save and restore the general state of a document by managing the visual appearance, the feature activation status and the presence or absence of Spreadsheet variables. Along with Annotations they provide an effective means to communicate visual information of a design under consideration. This training task gives you an insight into the utilities of working withVisual Bookmarks. Let's begin.

# **Table of Contents**

| 1. Step1 : Get the feel of a Visual bookmark | 1  |
|----------------------------------------------|----|
| 2. Step2 :Play with Capture settings         | 4  |
| 3. Step3 :More Options                       | 8  |
| 4. Step4 :Export-Import                      | 11 |
| A                                            | 19 |

## 1. Step1 : Get the feel of a Visual bookmark

**Open** ASS\_CARRELLO\_06.e3 from the task installation folder.

• Click <sup>™</sup>Visual Bookmarks tab on the bottom left corner of the ThinkDesign window.

The VB tree shows up and you can see a bookmark called all

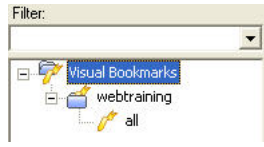

When activated this bookmark brings us to the start position of the model for this task.

- Zoom Out to make the object small enough.
- Right click all in the bookmark tree and say Activate

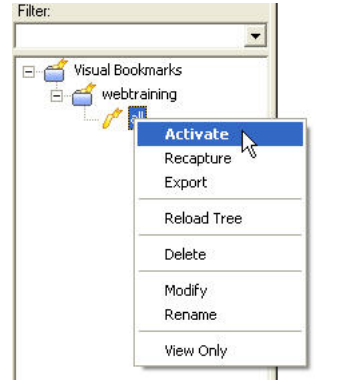

Now Notice that the model updates to a view much bigger as specified in the Bookmark.

Say OK for 4 or 5 times for warning messages.

• Click Model Structure tab at the left bottom corner of the ThinkDesign window to move into the Model

view.

.

We will first Hide sub assembly assieme\_08 as we currently do not need it.

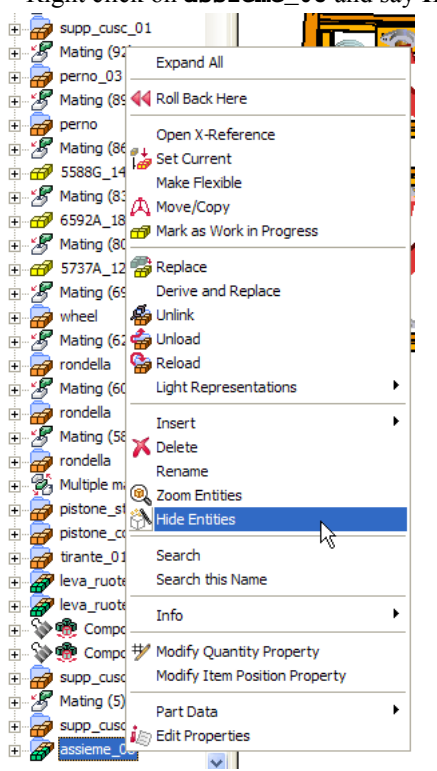

Right click on assieme\_08 and say Hide Entities

Zoom in as shown.

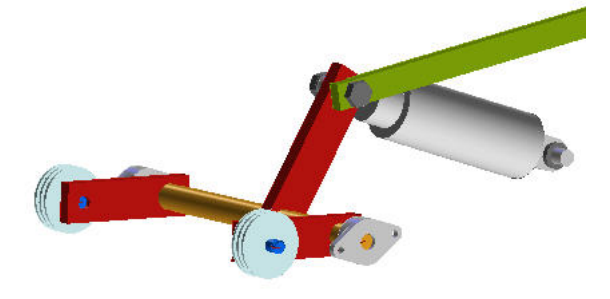

• Click Visual Bookmarks and come back to the Visual bookmarks mode.

Let's now add a New Visual Bookmark

Right click on Webtraining category and sayNew Visual Bookmark

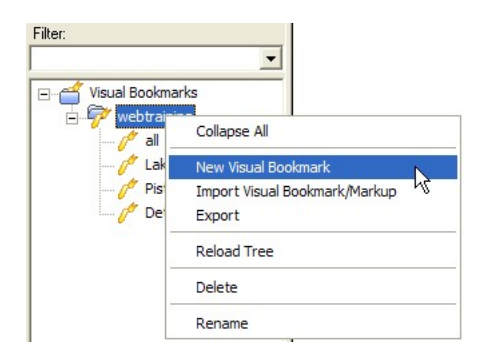

In the selection list,

- Key in the name for the bookmark as leva\_ruote
- Give Keywords le, ru to help you search through a list of bookmarks when needed.
- Keep category Webtraining
- Expand <sup>E</sup> Description and type in the description for the book mark as needed.

• Expand <sup>E</sup>-Capture Settings and Check View Data, Rendering mode, Layers, Hide/Unhide entities.

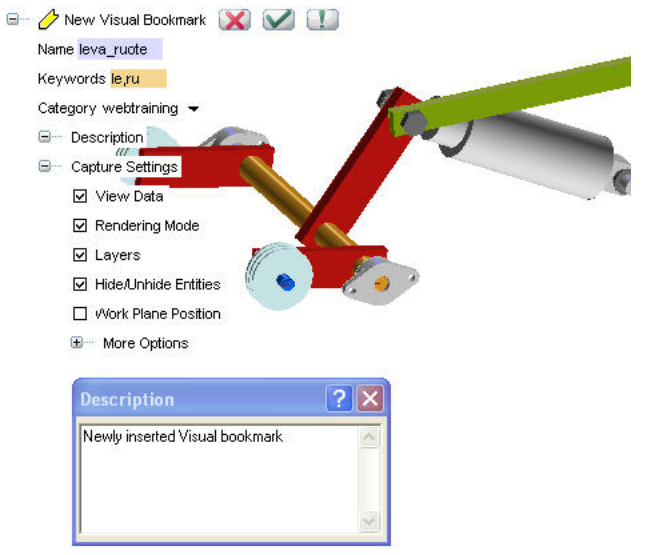

#### **M**OK

Check out the Bookmark tree to see the entry of the new bookmark that was added.

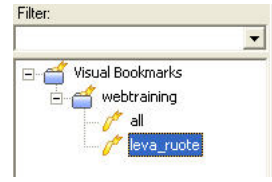

Note : What do each of the Capture settings mean?

VIEW DATA: When you select this option, the model/drawing fits exactly within the current display.

RENDERING MODE: When you select this option, the Visual Bookmark captures the information restoring the

viewport that you are currently viewing.

LAYERS: When you select this option, the Visual Bookmark captures the information on the visible layers.

HIDE\UNHIDE ENTITIES: When you select this option, the Visual Bookmark captures the information on hidden and unhidden objects.

• Activate both the bookmarks and check out how the appearance changes on screen as per the embedded settings.

You will be able to differentiate the embedded settings and viewing parameters.

# 2. Step2 : Play with Capture settings

In this exercise, we will test how each of the Capture settings parameters affects the viewing of the model.

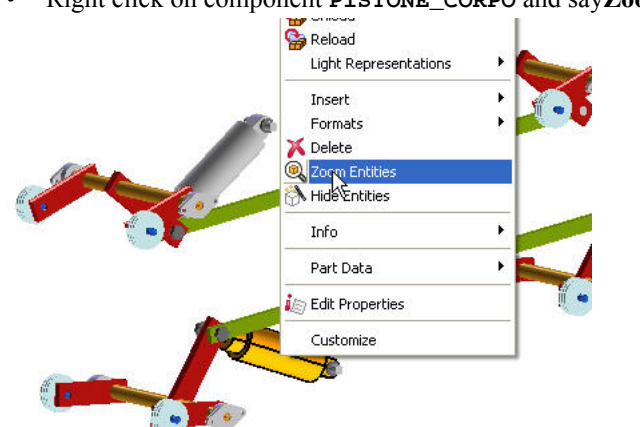

• Right click on component **PISTONE\_CORPO** and sayZoom Entities as shown

The Component Zooms in

• Create a New Visual Bookmark called Pistone and flag only the **VIEW DATA** option as shown.

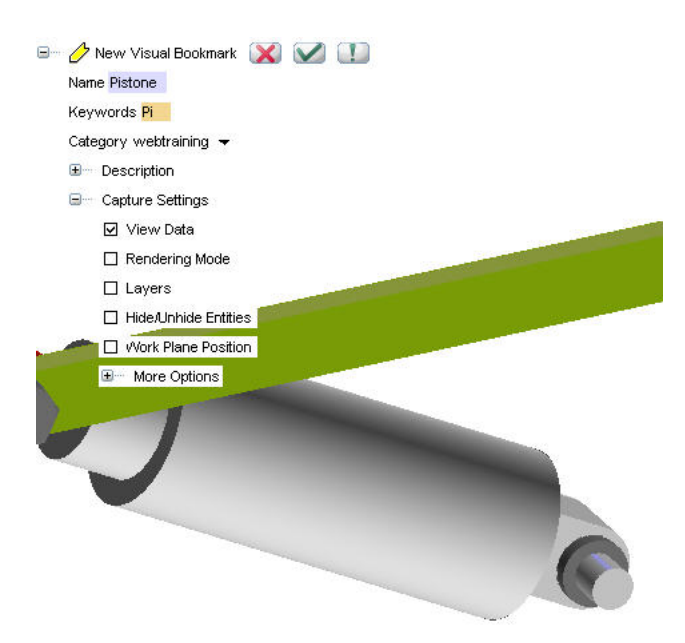

### ØК

• Activate Visual bookmark all as we had done previously.

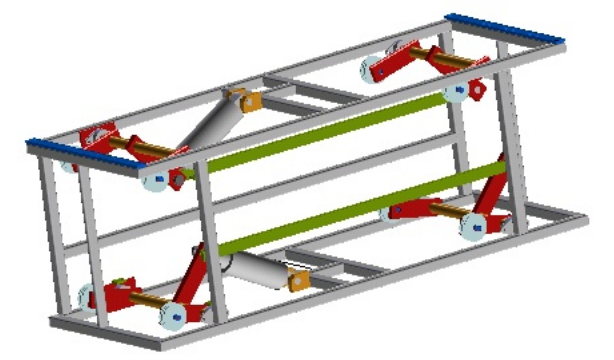

Let's now activate the New Visual bookmark **Pistone**.

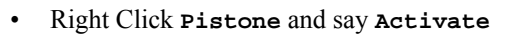

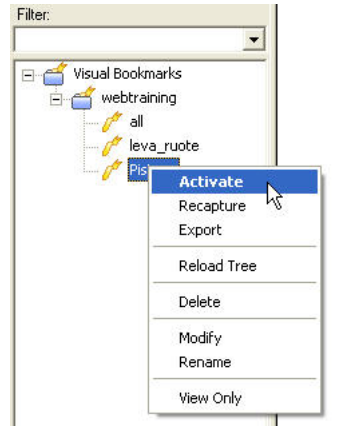

The View is modified as shown.

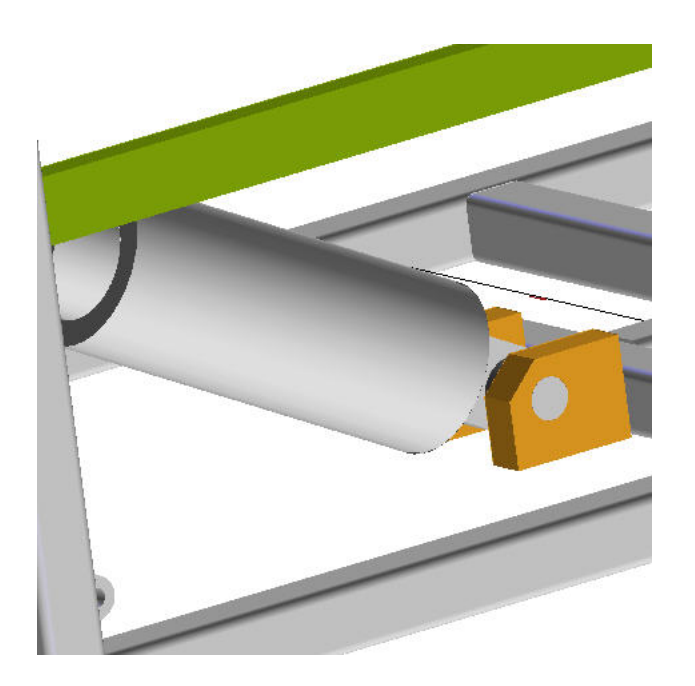

You can see information regarding Hide/Unhide entities is not stored.Component assieme\_08 is visible here, whereas it was hidden when this bookmark was created.

Let's go back to the bookmark **all**.

- Activate bookmark all
- Click Wireframe View to shift from shaded view to Wireframe View.

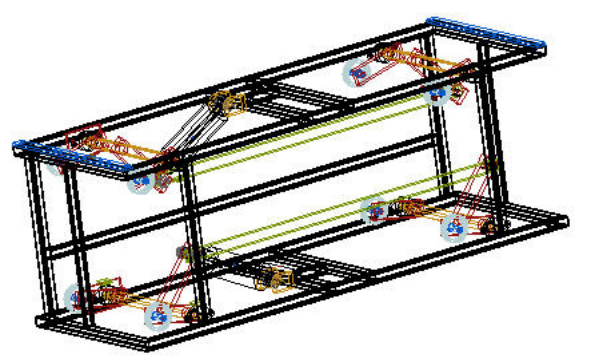

Activate bookmark **Pistone** and check out the visual.

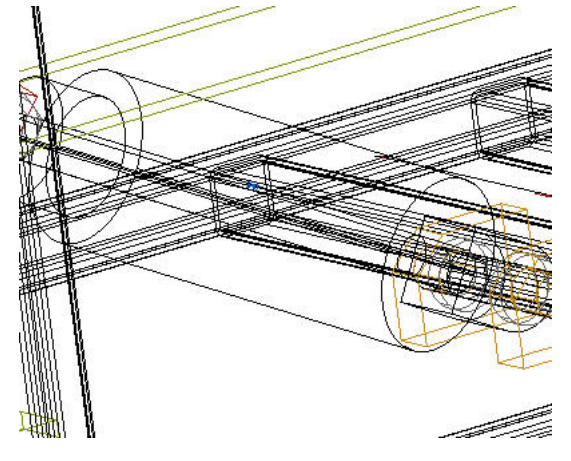

You realize that the **Rendering Mode** parameter is not stored as it was **not captured** in this bookmark.

• Activate Visual bookmark leva\_ruote and you see that Rendering Mode parameter is captured in this bookmark.

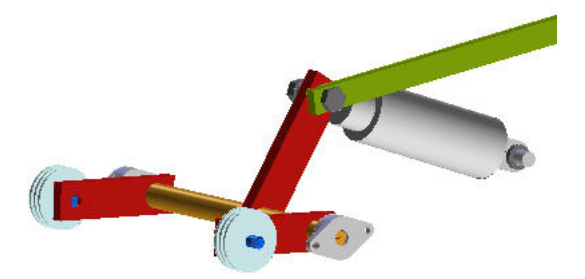

Let's now check how we can modify the capture settings of a Visual Bookmark.

• Activate again bookmark **Pistone**.

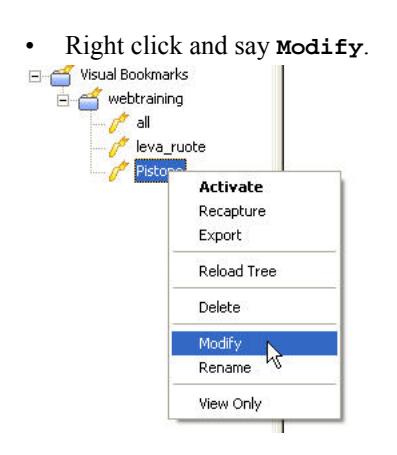

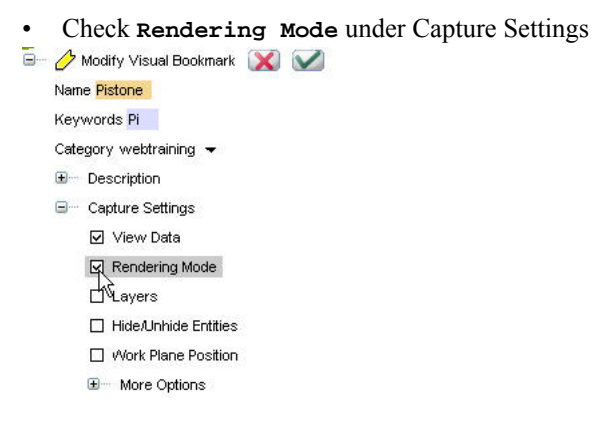

### **М**ОК

- Activate bookmark **all** and set the view to **Wireframe View**.
- Activate bookmark Pistone

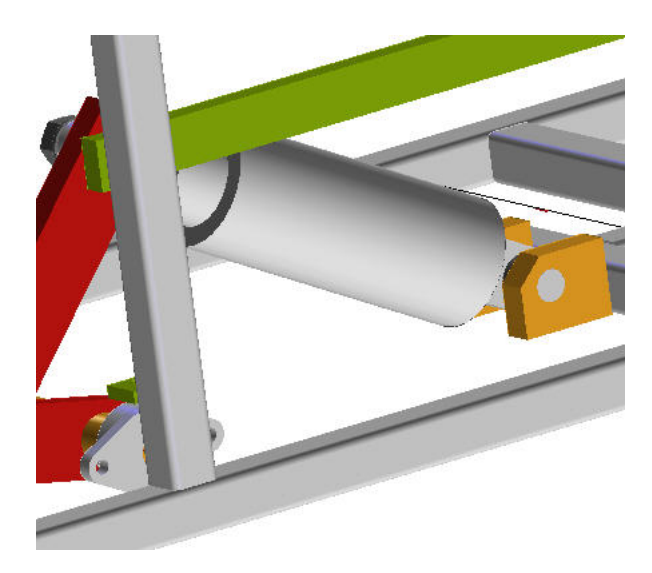

You see that component **assieme\_08** again visible here.

# 3. Step3 : More Options

In this step, we will look at using **More Options** in the Visual bookmark settings and try to correlate how they will be effective when working with large assemblies in ThinkDesign.

- Activate Visual Bookmark all
- Go to Model environment
- Right Click on component assieme\_08 and say Unload Component.

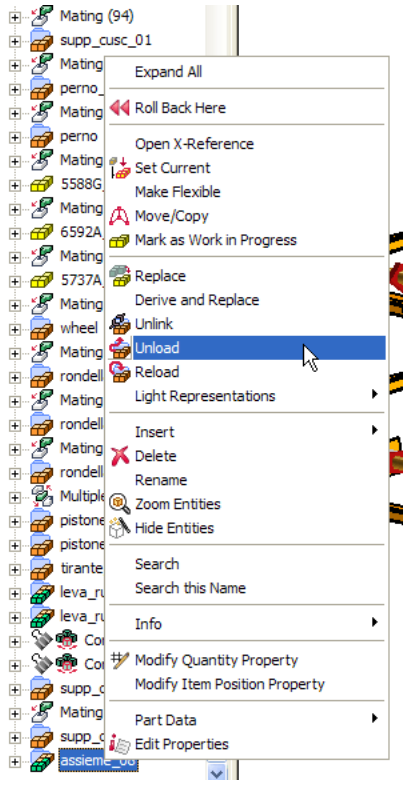

• Similarly Unload Componenttirante\_01

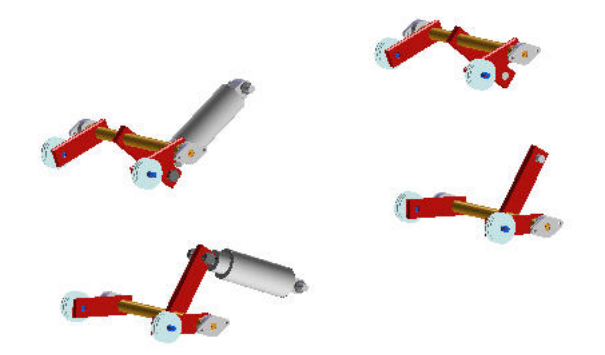

Let's now **Hide** 3 of the 4 sets of components visible on screen.

- Using Hide Entities, hide 3 sets of the component.
- Hide all the Components till you are left with only one set of components as shown.

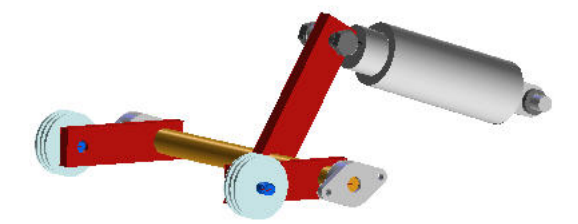

Let's now convert one component as a Light Representation

• Select Top Component from Select toolbar.

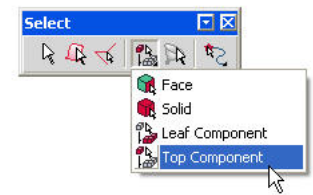

• Right Click Component leva\_ruote\_01. Set it to Fast Tessellation Light representation.

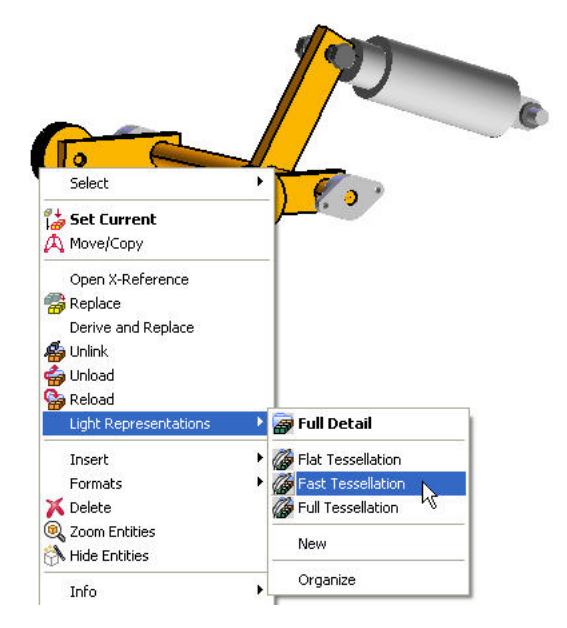

You may get warning. Save the file and try again

• Right click on component Wheel in the Light Rep in History tree and Say Unload Component

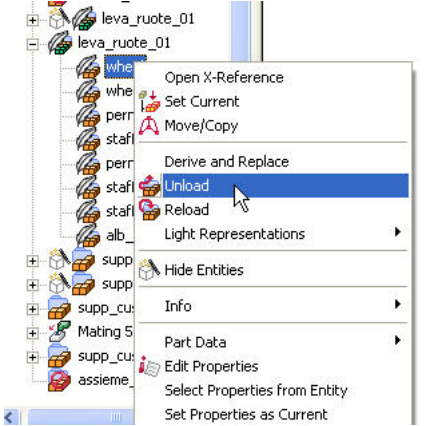

- Create a New Visual Bookmark named Detailed\_leva\_ruote as shown.
- Keep the flag on for View Data and Rendering Mode
- Expand <sup>E-</sup>More Options and check Light Representation, Load\Unload Component and Recursive Capture .

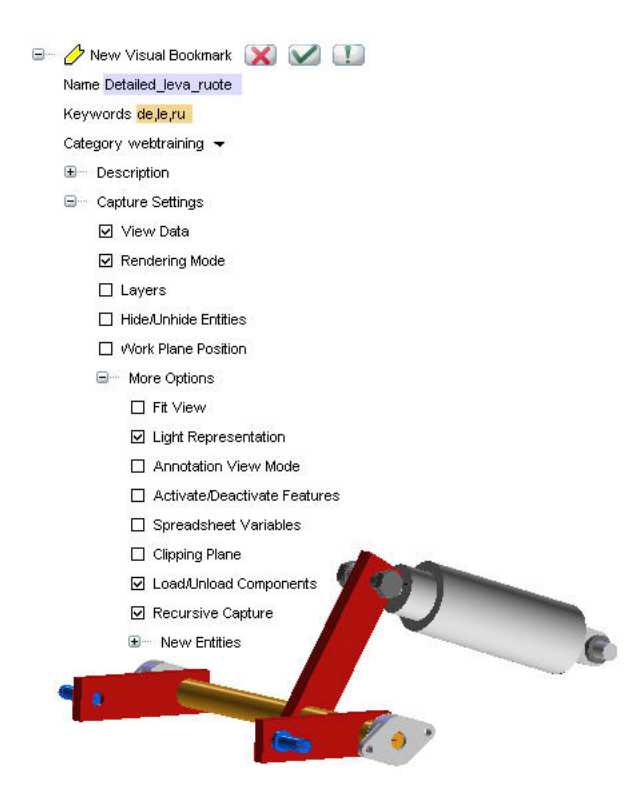

### **V**OK

Note : A brief of each of these parameters .

LIGHT REPRESENTATION: When you select this option, the Visual Bookmark captures the information on X-Reference Components in Light Representation. This option only applies to models.

LOAD\UNLOAD COMPONENTS: When you select this option, the Visual Bookmark captures the information on loaded and unloaded components. This option only applies to models.

RECURSIVE CAPTURE: When you select this option, the Visual Bookmark propagates to all the lower assembly levels, in 3D environment or nesting levels, in 2D environment.

Save and Close the assembly

# 4. Step4 :Export-Import

# 4. Step4 :Export-Import

Visual Bookmarks in ThinkDesign can be exported independent of the model and activated directly in a different model environment.Let's check it out.

- Open File.
- Browse to ass\_carello\_06.e3
- Set **Detailed\_leva\_ructe** bookmark in the right corner of the Window as shown.

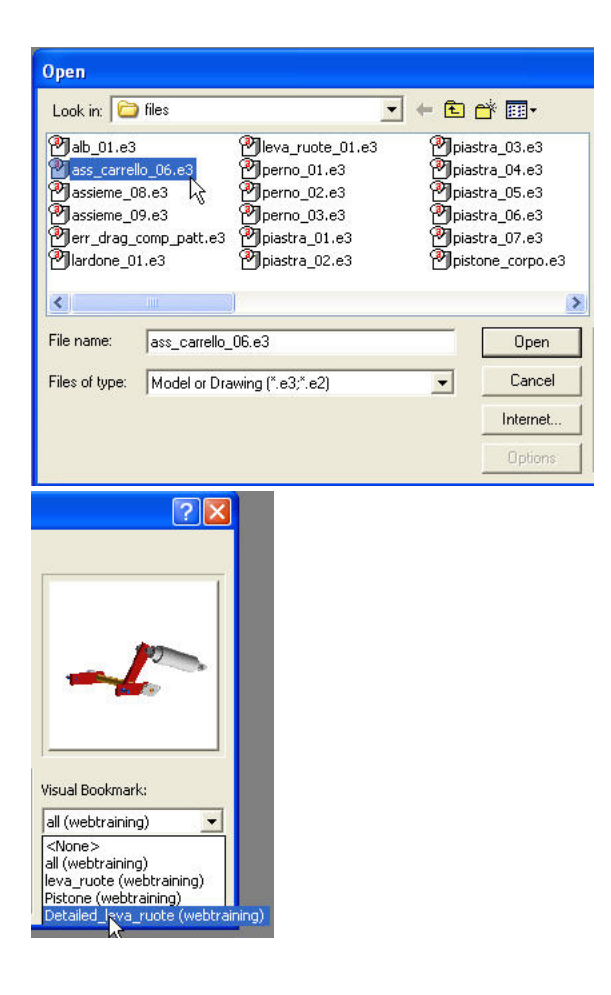

• Hit Open

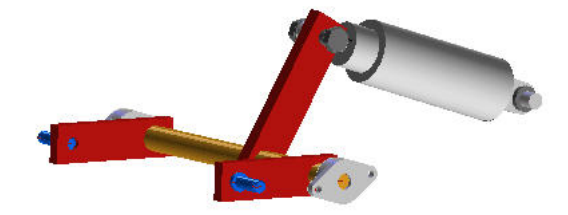

You see that the file Opens as per the settings in the Visual Bookmark.Let's now Export this Visual Bookmark

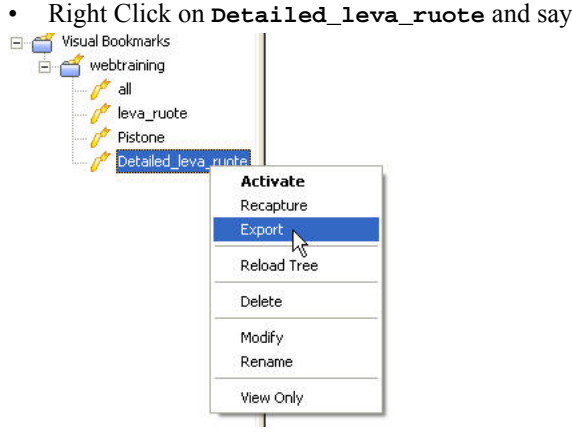

Right Click on Detailed\_leva\_ruote and say Export

• Give File name **Detailed\_leva\_ruote.vbk** and hit**Save** in an appropriate folder on your hard disk.

| Export                         |   |
|--------------------------------|---|
| Save in: 🛅 files               | • |
|                                |   |
|                                |   |
|                                |   |
|                                |   |
|                                |   |
|                                |   |
|                                |   |
|                                |   |
| File name: Detailed_leva_ruote |   |
| Save as type: VB Files (*.vbk) |   |

• Close the assembly

Let's check out what happens when this Visual Bookmark is Imported into another similar file.

- Open assieme\_09
- Go to <sup>™</sup>Visual Bookmarks tab
- Right Click on Visual Bookmark tree and say Import

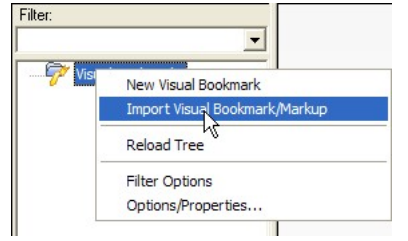

• Browse for Detailed\_leva\_ruote.vbk file and hit Open

The Bookmark shows up in the tree.

• Right click on it and say Activate

| <br>Activate |
|--------------|
| Recapture K  |
| Export       |
| Reload Tree  |
| Delete       |
| Modify       |
| Rename       |

All our settings are kept!

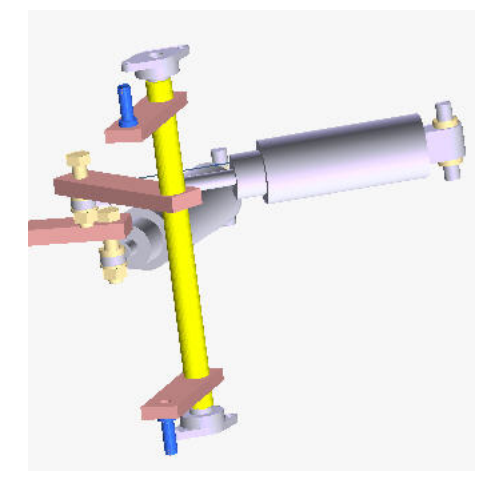

- Close the file
- Now **Openass\_carrello\_06** with Visual Bookmark **all** activated.
- Hide component assieme\_08.
- Also Hide Entities as shown below.

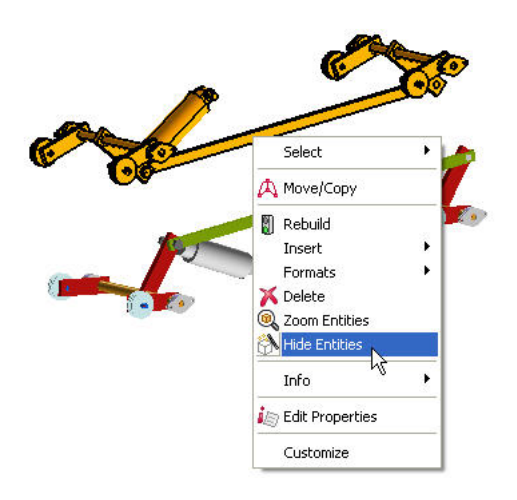

• Right click assieme\_08 and Say Unhide Entities

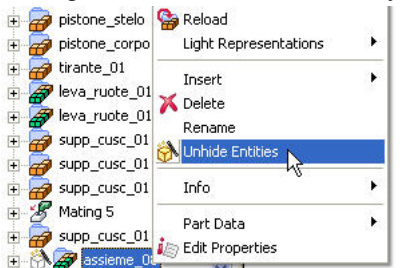

• Press F8 to orient the model view as shown.

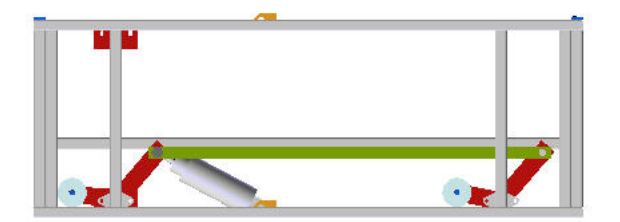

- Create a New Visual Bookmark named Drawing
- Check Hide/Unhide flag
- Set New entities Visibility to Hide
- Keep other flags as shown

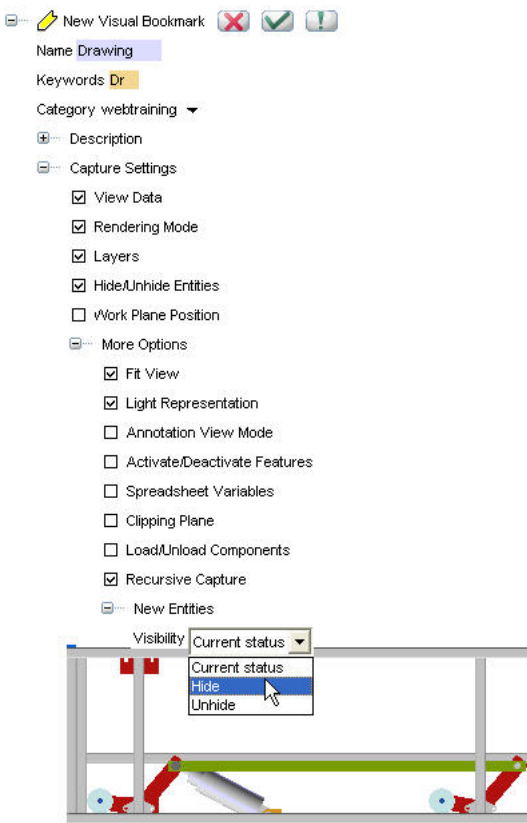

### MOK

Activate Visual Bookmark all

Let's now see how a Visual Bookmark when activated in a drawing environment works.

- Open a New Drawing file
- Go to Insert ">Drawing View ">Main ">Visual Bookmark
- Browse to file **ass\_carrello\_06.e3**
- Hit or

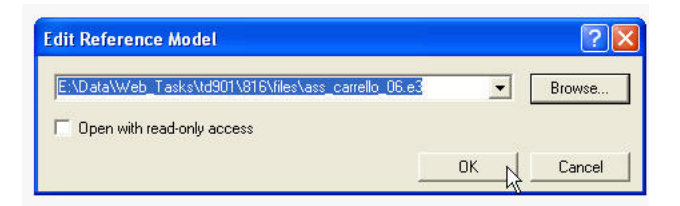

• In the pop up set Visual to Drawing

| Visual Bookmark   | all 💌               |
|-------------------|---------------------|
|                   | all                 |
| View orientation- | leva_ruote          |
| 18.7 1            | Detailed_leva_ruote |
| Derault           | Drawing             |
|                   | 45                  |

- Hit or
- Hit OK for all the messages.

Note that already **Top** as default **VIEW ORIENTATION** is available because you had flagged the option **VIEW DATA** checked when the Visual Bookmark was created

• Insert another view, this time with Visual Bookmark all activated.

| Visual Bookmar   | k View | ? 🔀   |
|------------------|--------|-------|
| Visual Bookmark  | all    | •     |
| View orientation |        |       |
| Default          | Тор    | -     |
|                  | 1      |       |
| OK               |        | ancel |

### • Hit ok

The Drawing views orient as per the data captured in the respective bookmarks.

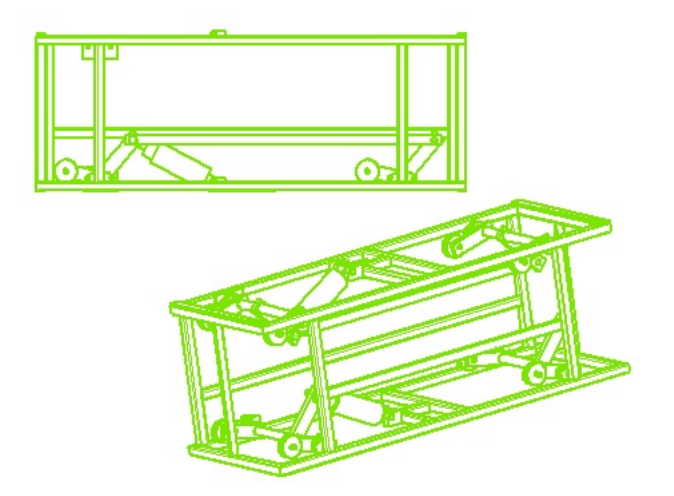

You have seen how **Visual Bookmarks** is a very effective tool for conveying useful visual information of a design specially when working with large assemblies.

Visual Bookmarks in ThinkDesign can use also spreadsheet variables, storing information to create some different configurations

- Open File.
- Browse to

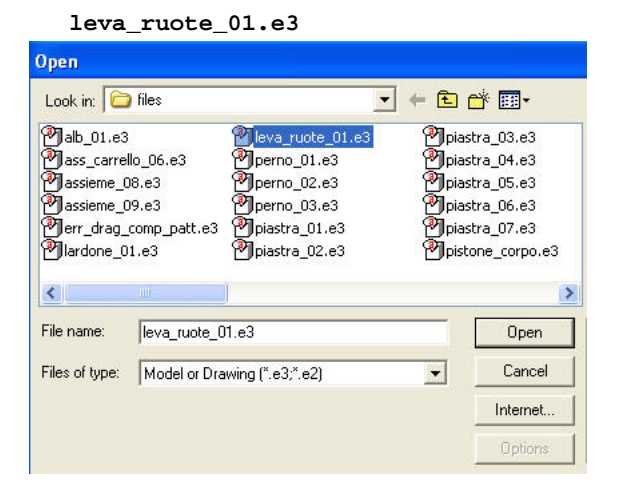

• Hit Open

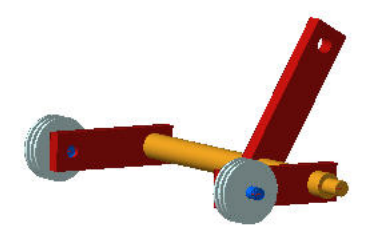

You see that the file has already two visual bookmarks called **350** and **450** 

• Open **Spreadsheet** and see that **lunghezza\_staffe** value is set to 217. Close this window.

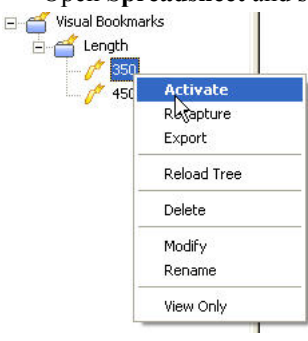

• Activate **350** vb and see on **Spreadsheet** how lunghezza\_staffe is now set to 350.

|               | Туре        | Name                | Unit        | Expression        | Value    | Used | Γ |
|---------------|-------------|---------------------|-------------|-------------------|----------|------|---|
|               | Standard    | lunghezza_staffe    | Millimeters | 350               | 350.00   | 1    | 0 |
| 2             |             |                     |             | 2                 |          |      | T |
|               |             |                     |             |                   |          |      |   |
|               |             |                     |             |                   |          |      |   |
|               |             |                     |             |                   |          |      |   |
|               |             |                     |             |                   |          |      |   |
|               |             |                     |             |                   |          |      |   |
|               |             |                     |             |                   |          |      |   |
|               |             |                     |             |                   |          |      |   |
|               |             |                     |             |                   |          |      |   |
| <u>&lt;  </u> |             |                     | 111         |                   |          |      |   |
| <<br>1<br>5   | how indepen | dent variables only | Show auto   | omatic measure va | ariables |      |   |

• Make the same thing using **450** vb

Try now to create a new vb keeping spreadsheet value.

- Spreadsheet Туре Name Unit Expression Value Used Standard lunghezza\_staffe Millimeters 150 T 150.00 1 F Show automatic measure variables F Show independent variables only -Assian H Deassign
- Set lunghezza\_staffe on Spreadsheet to 150.

- Go to <sup>™</sup>Visual Bookmarks tab
- Right Click on Visual Bookmark tree (Length category) and say New Visual Bookmark

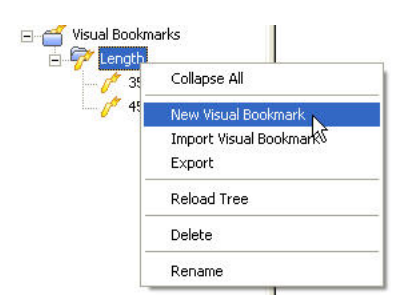

- Call it **150**, Expand <sup>⊟</sup> Capture Settings and Check View Data and Rendering mode
- Expand <sup>□</sup>More Options and check Spreadsheet Variables and Recursive Capture.

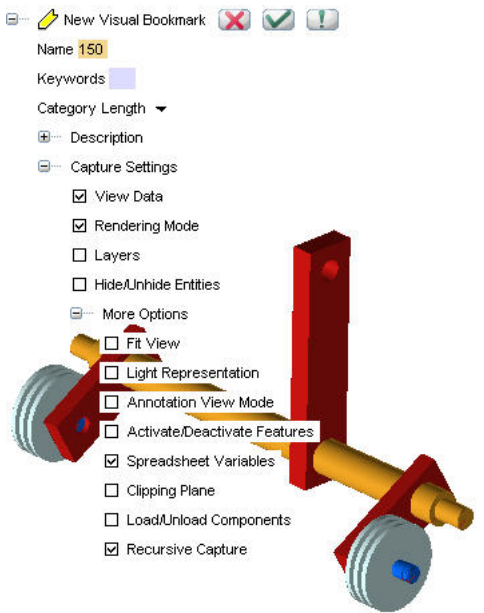

### ∕∕OK

• Switch to 350 and then again to 150 to see how spreadsheet value is stored inside visual bookmark

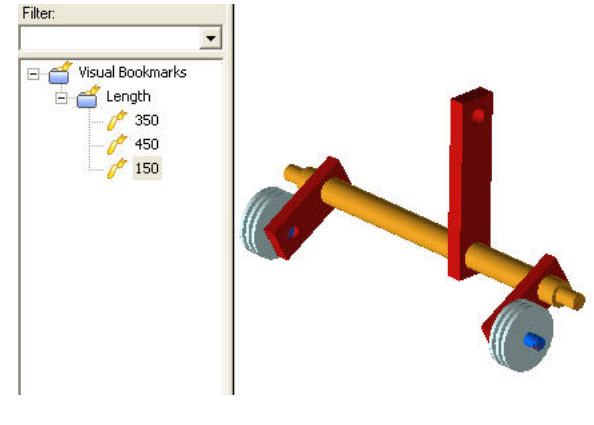

### Α.

- Introduction to Assemblies.
- How to manage Assemblies.